## **Software Install Instructions**

1. Right-click on the installation package and select "Run as administrator."

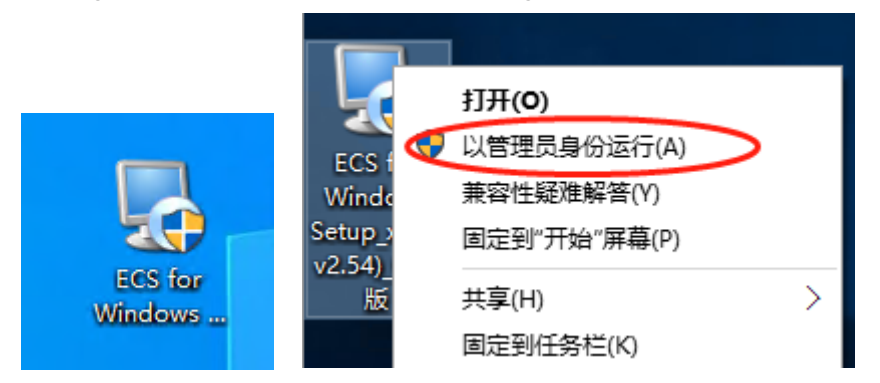

2. Click "OK" to update the system files.

| Technolo | gy Required                                                                                                    | × |
|----------|----------------------------------------------------------------------------------------------------|---|
|          | Setup has detected that your Microsoft Windows Installer Service<br>run-time files are out of date.<br>Click OK to install this technology now or Cancel to abort the setup. |   |
|          | 确定取消                                                                                                    |   |

3. Keep clicking "OK."

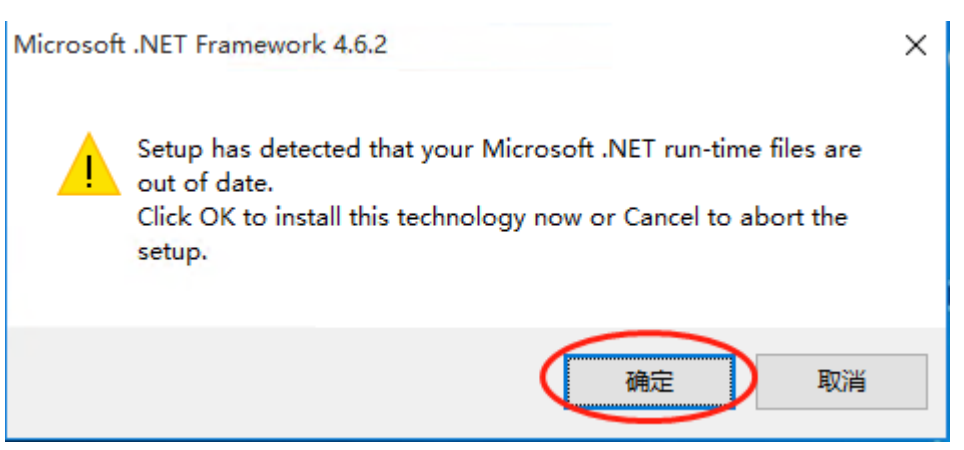

## 4. Install Plug-in.

| 류 Microsoft .NET 2015      | ×    |
|----------------------------|------|
| .NET Framework 4.6.2安装     | NET  |
| 正在安装 .NET Framework , 请稍候。 | .NET |
|                            |      |
|                            |      |
|                            |      |
|                            |      |
| 文件安全验证:                    |      |
|                            |      |
| 已成功验证所有文件。                 |      |
|                            |      |
| 实妆进度.                      |      |
|                            | N/2  |
|                            |      |
| 止任安装 .Net Framework 4.6.2  |      |
|                            |      |
|                            |      |
|                            |      |
|                            |      |
|                            | 取当   |
|                            | -AUH |

5. Click "Download and install this feature," and the system will automatically download and install it.

| ← 📷 Windows 功能                                    | ×  |
|---------------------------------------------------|----|
| 你的电脑上的应用需要使用以下 Windows 功能:                        |    |
| .NET Framework 3.5 (包括 .NET 2.0 和 3.0)            |    |
| ▼ 下载并安装此功能<br>Windows 将从 Windows 更新中获取所需的文件并完成安装。 |    |
| → 跳过此安装<br>在未使用此功能的情况下,你的应用可能无法正常工作。              |    |
| 告诉我有关此功能的详细信息                                     |    |
|                                                   | 取消 |

6. After installing the plug-in, click Close, and the program will continue to install.

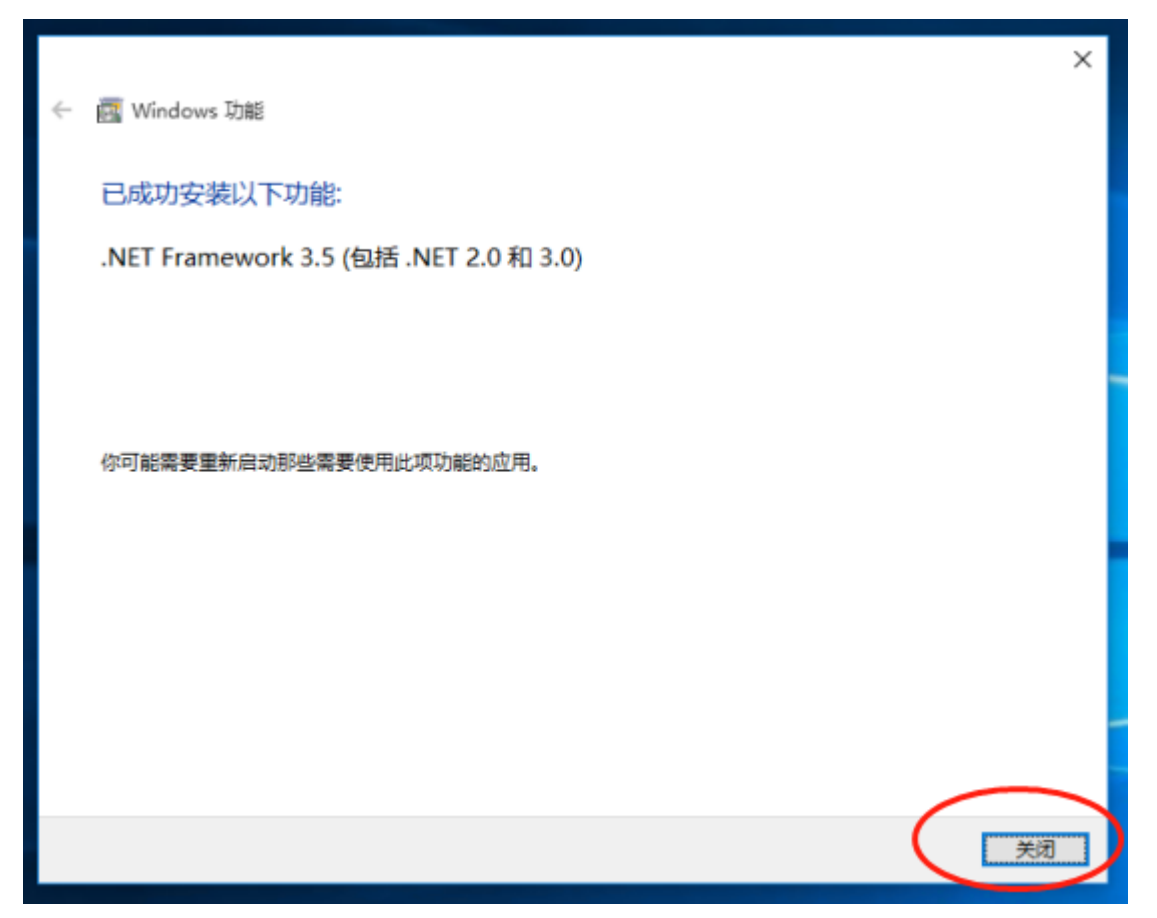

7. The first-installed computer needs to install the SQL Server database first (database install slowly, please wait patiently).

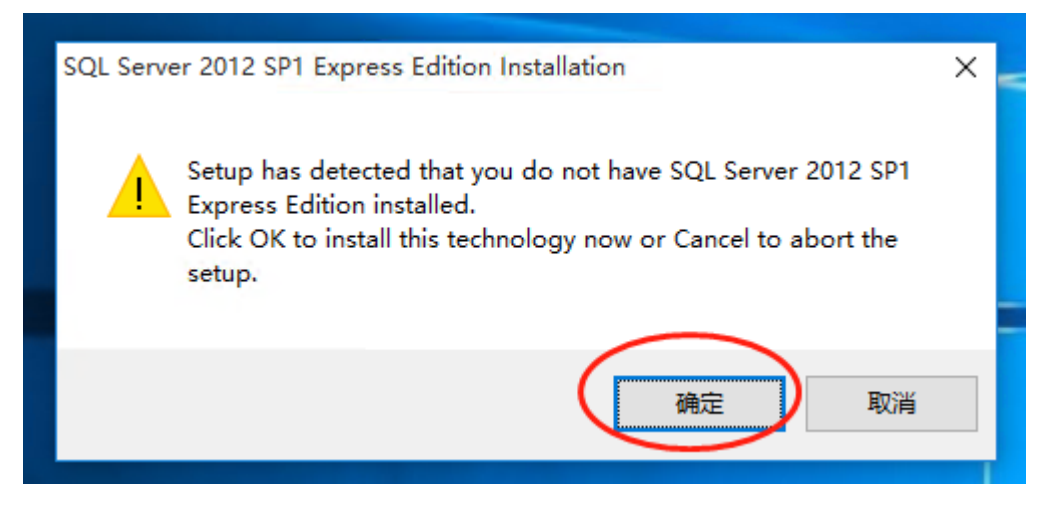

8. Click "Next" on the software installation interface.

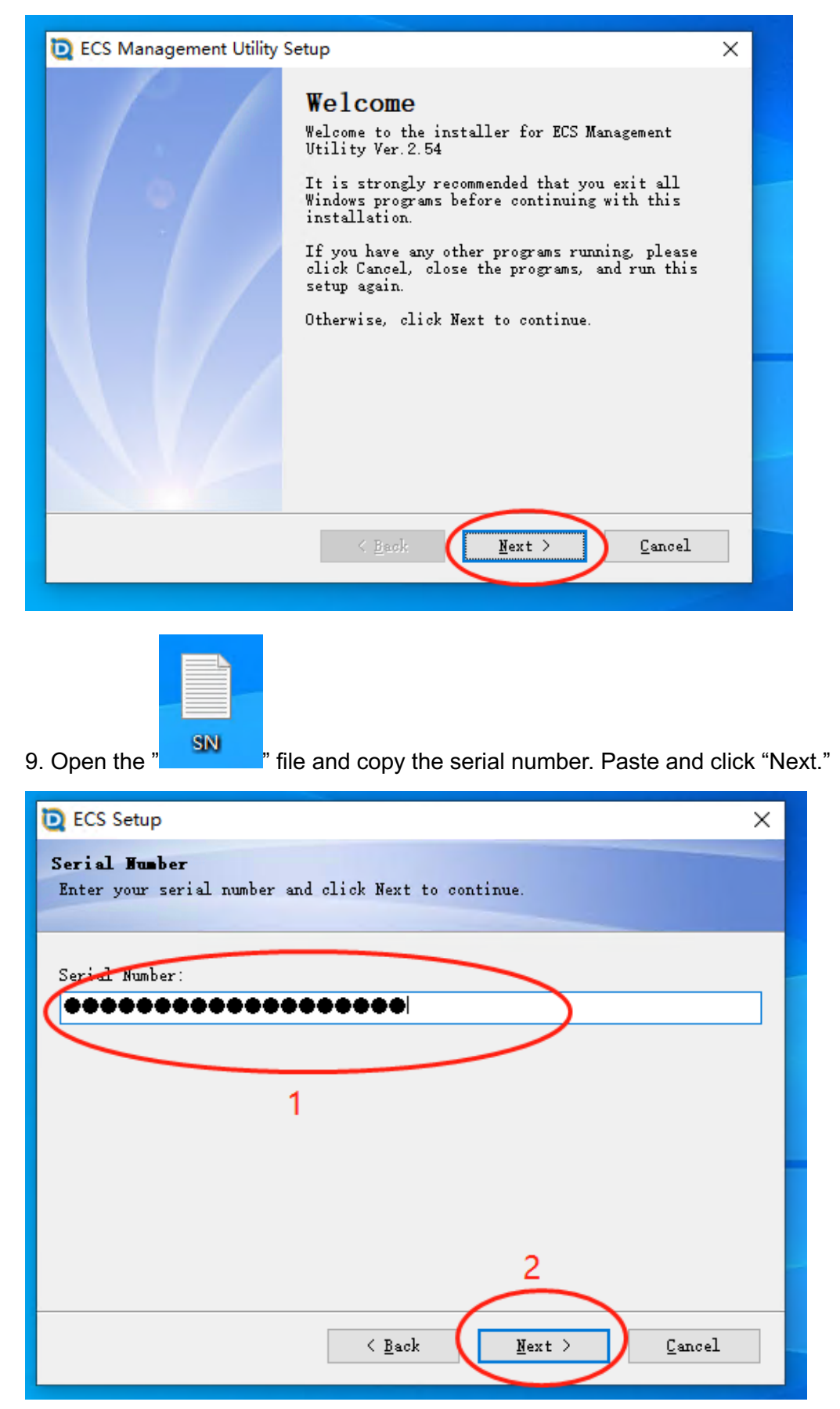

10. Choose" I agree to the terms of this license agreement" and click "Next."

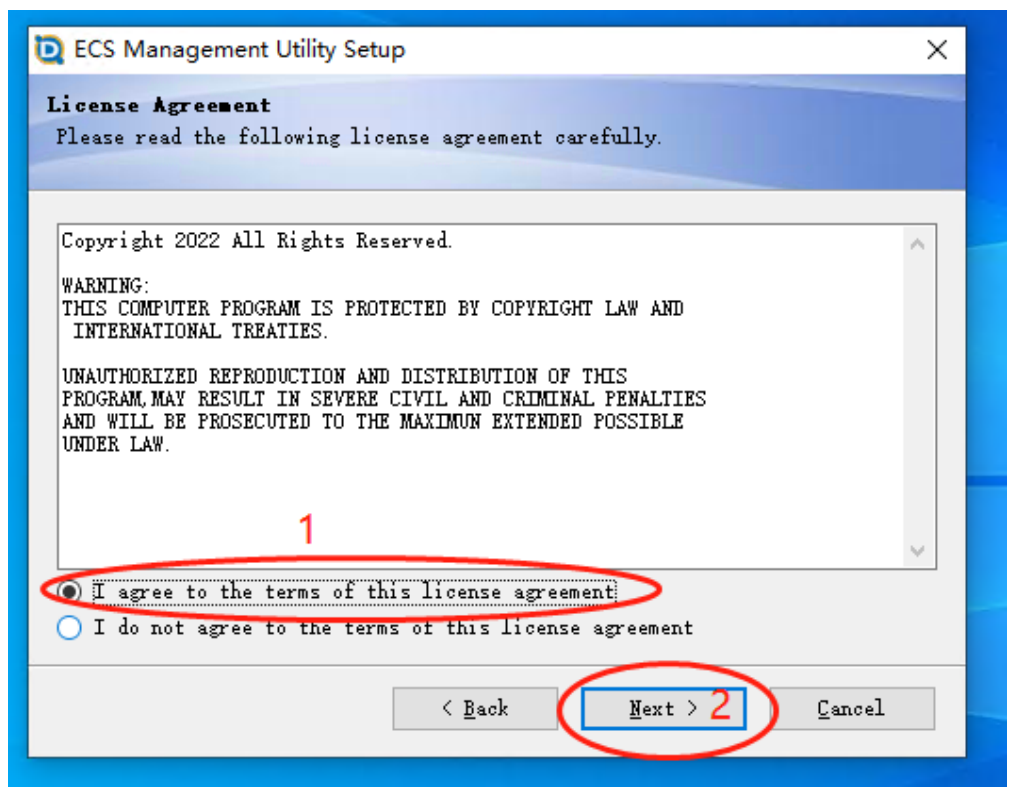

11. Choose the installation path you need and click" Next."

| 🙋 ECS Management Utility Setup                                                                                                    |  |  |  |  |
|----------------------------------------------------------------------------------------------------|--|--|--|--|
| Installation Folder<br>Where would you like ECS Management Utility to be installed?                                                                                           |  |  |  |  |
| The software will be installed in the folder listed below. To select a<br>different location, either type in a new path, or click Change to browse for<br>an existing folder. |  |  |  |  |
| Install ECS Management Utility to:                                                                                                    |  |  |  |  |
| C:\Program Files\ECS Change                                                                                                    |  |  |  |  |
| Space required: 15.0 MB<br>Space available on selected drive: 17.02 GB                                                                                                    |  |  |  |  |
| < <u>B</u> ack <u>N</u> ext > <u>C</u> ancel                                                                                                    |  |  |  |  |

12. It needn't modify. Directly click "Next."

| D ECS Management Utility Setup                                                                                                    | × |  |  |
|----------------------------------------------------------------------------------------------------|---|--|--|
| Shortcut Folder<br>Where would you like the shortcuts to be installed?                                                                                                    |   |  |  |
| The shortcut icons will be created in the folder indicated below. If you<br>don't want to use the default folder, you can either type a new name, or<br>select an existing folder from the list.                                                                                                    |   |  |  |
| Shortcut Folder:                                                                                                    |   |  |  |
| ECS 🗸                                                                                                    | ] |  |  |
| <ul> <li>● Install shortcuts for current user only</li> <li>○ Make shortcuts available to all users</li> </ul>                                                                                                    |   |  |  |
| < <u>B</u> ack <u>N</u> ext > <u>C</u> ancel                                                                                                    |   |  |  |
|                                                                                                    |   |  |  |
| D ECS Management Utility Setup                                                                                                    | ~ |  |  |
| ECS Management Utility Setup                                                                                                    | × |  |  |
| ECS Management Utility Setup           Ready to Install           You are now ready to install ECS Management Utility Ver.2.54                                                                                                    | × |  |  |
| ECS Management Utility Setup Ready to Install You are now ready to install ECS Management Utility Ver. 2.54 The installer now has enough information to install ECS Management Utility on your computer.                                                                                                    | × |  |  |
| ECS Management Utility Setup Ready to Install You are now ready to install ECS Management Utility Ver. 2.54 The installer now has enough information to install ECS Management Utility on your computer. The following settings will be used:                                                                                                    | × |  |  |
| ECS Management Utility Setup Ready to Install You are now ready to install ECS Management Utility Ver.2.54 The installer now has enough information to install ECS Management Utility on your computer. The following settings will be used: Install folder: C:\Program Files\ECS                                                                           | × |  |  |
| ECS Management Utility Setup Ready to Install You are now ready to install ECS Management Utility Ver. 2.54 The installer now has enough information to install ECS Management Utility on your computer. The following settings will be used: Install folder: C:\Program Files\ECS Shortcut folder: ECS                                                     | × |  |  |
| ECS Management Utility Setup Ready to Install You are now ready to install ECS Management Utility Ver. 2.54 The installer now has enough information to install ECS Management Utility on your computer. The following settings will be used: Install folder: C:\Program Files\ECS Shortcut folder: ECS Please click Next to proceed with the installation. | × |  |  |
| ECS Management Utility Setup Ready to Install You are now ready to install ECS Management Utility Ver. 2.54 The installer now has enough information to install ECS Management Utility on your computer. The following settings will be used: Install folder: C:\Program Files\ECS Shortout folder: ECS Please click Next to proceed with the installation. | × |  |  |

## 13. Start installation.

| D ECS Management Utility Setup                                      | × |
|---------------------------------------------------------------------|---|
| Installing ECS Management Utility<br>Flease wait                    |   |
| Installing Files<br>C:\Program Files\ECS\ECS Management Utility.exe |   |
|                                                                     |   |
|                                                                     |   |
|                                                                     |   |
| Cancel                                                              |   |

## 14. Complete installation.

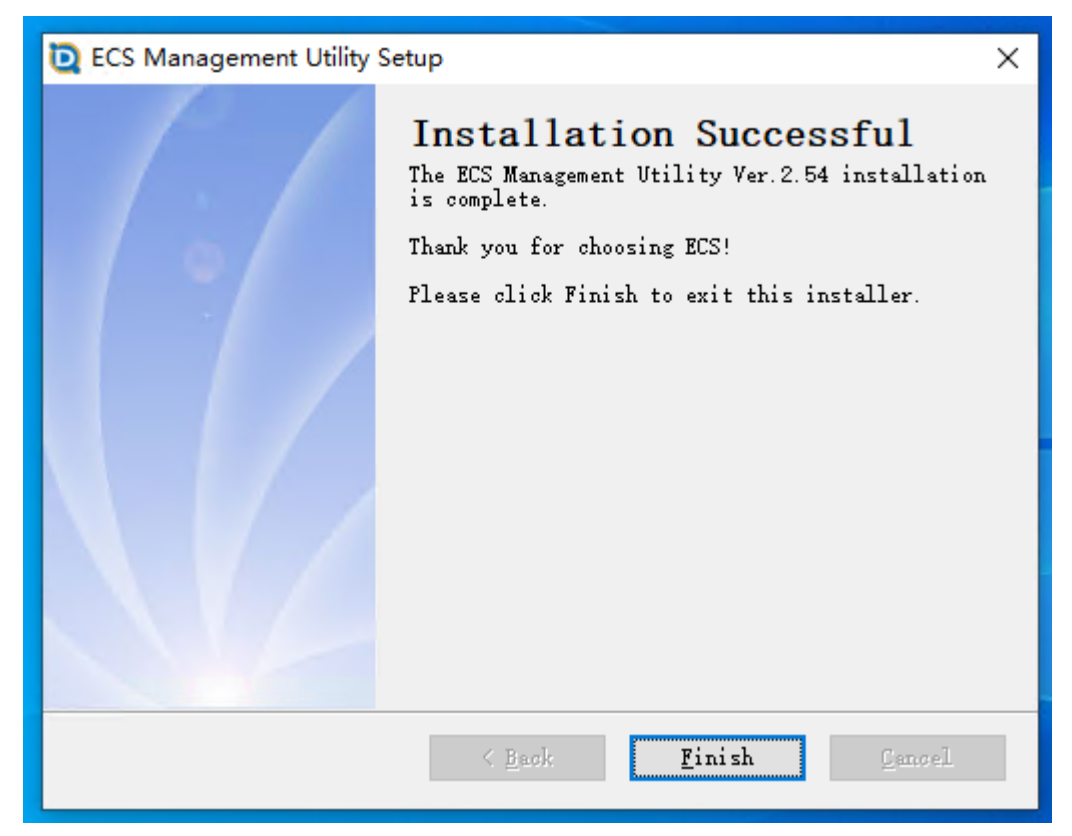

| D 可视化智能布线管理系统 | ×                  |
|---------------|--------------------|
|               |                    |
|               | 用户登录               |
|               | 服务器: LOCALHOST\ECS |
|               | 用户名: sa            |
|               | 密 码: ***           |
|               | □ 系统管理员            |
|               | 登录                 |
|               |                    |
|               |                    |
|               |                    |
|               |                    |
|               |                    |